## **Using Webmail and changing Password**

Using webmail is a way to check CUI email from a web browser off campus. Once logged into the webmail service you can also change your password.

1. Open a browser window and type in webmail.cui.edu as the address

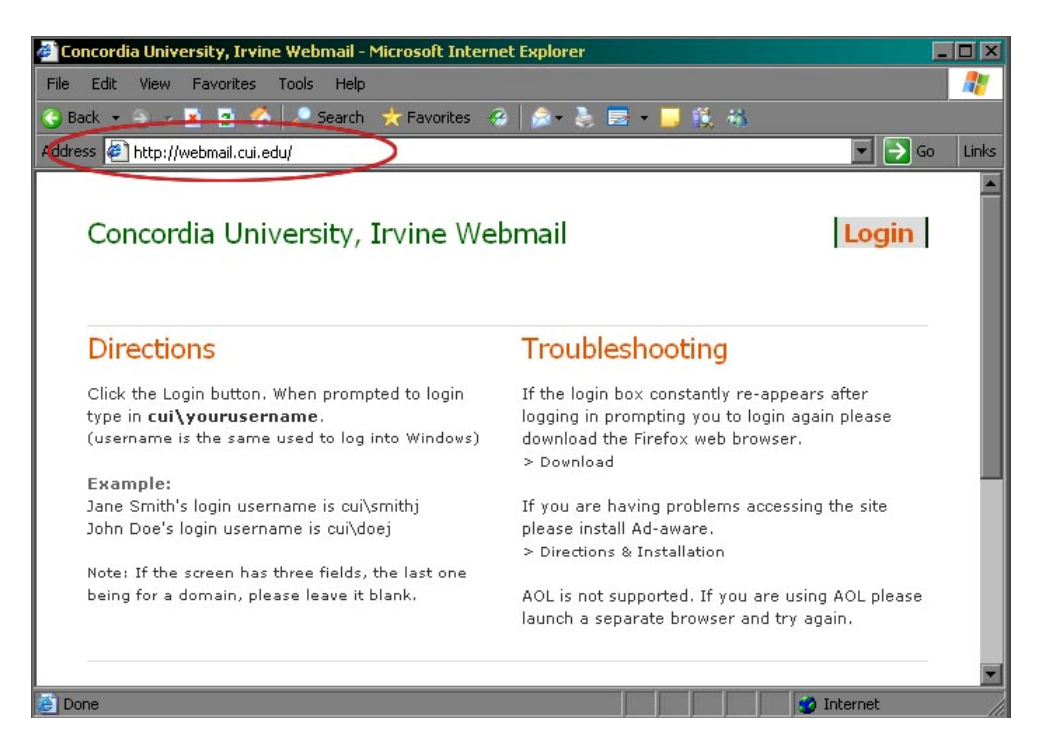

2. Click on the "Login" button in the top right hand corner of the screen.

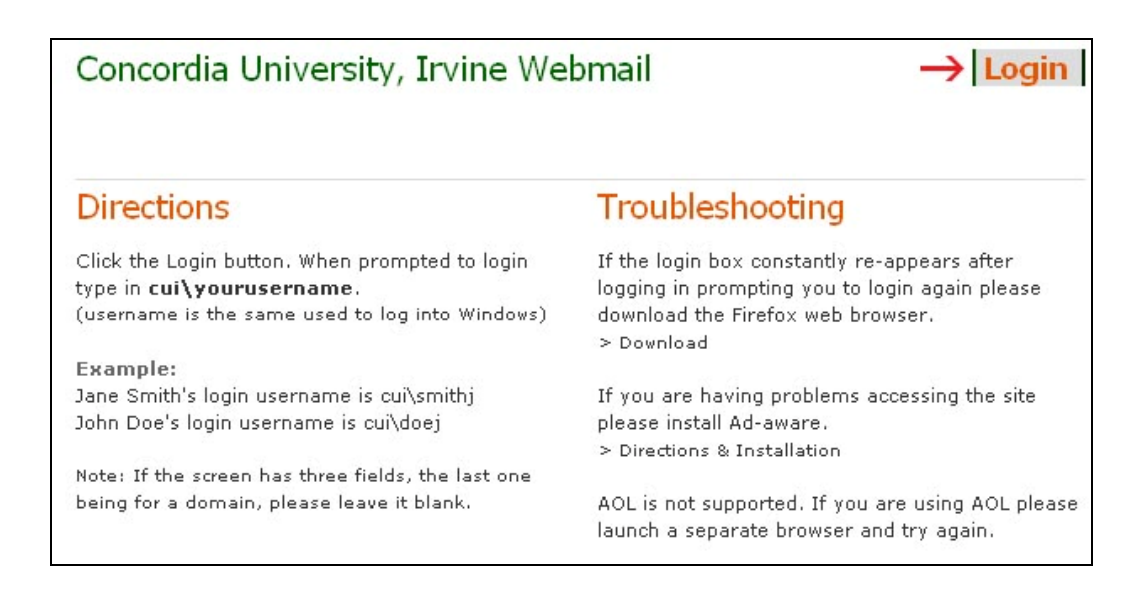

3. In the pop-up window that appears type in "cui\" and then your user name along with your password.

| Connect to swebm   | ail.cui.edu 🛛 🔋 🗙    |
|--------------------|----------------------|
| R                  |                      |
| Connecting to sweb | nail.cui.edu         |
| User name:         | 🖸 cui\swisherj       |
| Password:          | •••••                |
|                    | Remember my password |
|                    | OK Cancel            |

4. If the user name and password is typed in correctly the browser will launch your email.

| 🖉 Microsoft Dutlook Web Access - Microsoft Internet Explorer |                                                         |                                                             |                        |       |         |  |  |  |
|--------------------------------------------------------------|---------------------------------------------------------|-------------------------------------------------------------|------------------------|-------|---------|--|--|--|
| File Edit View Favorites Tools Help                          |                                                         |                                                             |                        |       |         |  |  |  |
| Back                                                         |                                                         |                                                             |                        |       |         |  |  |  |
| Address 🔄 https://swebnail.cui.edu/exchange/                 |                                                         |                                                             |                        |       |         |  |  |  |
|                                                              |                                                         |                                                             |                        |       |         |  |  |  |
| ULIOOK WED ACCESS                                            | Indox (Messages V)                                      |                                                             |                        |       |         |  |  |  |
| 🦲 Folders 🛛 🖸 🛆                                              | 🔁 New 🝷 🦾 🗙 🕰 🕰 🛃 🛨 🖛                                   | P 💷 📀 Help                                                  |                        | ۲ 🔁   | .og Off |  |  |  |
| 🖃 🚔 Swisher, Jon                                             | 1 0 From                                                | Subject                                                     | Received 7             | Size  | 7       |  |  |  |
| AV/CT                                                        | 🖂 Neben, Jason                                          | CD Writing                                                  | Thu 7/13/2006 3:10 PM  | 4 KB  | 8       |  |  |  |
|                                                              | 🚔 Crosier, Jon                                          | FW: Printer                                                 | Thu 7/13/2006 10:56 AM | 8 KB  | 8       |  |  |  |
| Deleted Items (12)                                           | 🚦 🚔 🛛 Olah, Katherine                                   | New Hire Notifications - Joy Leslie & Cindy Faber           | Thu 7/13/2006 8:34 AM  | 17 KB | 8       |  |  |  |
| Drafts                                                       | 🚔 del Toro, Duncan                                      | [Fwd: FYI-Joy Leslie]                                       | Wed 7/12/2006 1:32 PM  | 5 KB  | 8       |  |  |  |
| Inbox                                                        | 🚦 🖂 Webmaster                                           | Today's Staff Meeting Cancelled                             | Wed 7/12/2006 8:46 AM  | 4 KB  | 8       |  |  |  |
| TI 🔄                                                         | 🔗 Webmaster                                             | Today's Broadcast                                           | Wed 7/12/2006 8:34 AM  | 8 KB  | Ÿ-      |  |  |  |
| Journal                                                      | 🗎 🛙 Kroenert, Ross                                      | MAVS for Living Waters Church                               | Tue 7/11/2006 3:48 PM  | 42 KB | 8       |  |  |  |
| Junk E-mail                                                  | 🖂 Harris, Chris                                         | FW: Webinar: Stop Server Proliferation and Cut Costs with . | Tue 7/11/2006 3:15 PM  | 22 KB | 8       |  |  |  |
| New Employees                                                | 🖻 🛙 Kroenert, Ross                                      | MAVS for Admissions tour                                    | Tue 7/11/2006 1:54 PM  | 43 KB | 8       |  |  |  |
| Coutbox                                                      | Ratzlaff, Duane                                         | RE: LCD projector                                           | Tue 7/11/2006 1:17 PM  | 8 KB  | 8       |  |  |  |
| Sent Items                                                   | 😂 Webmaster                                             | FW: banner log on                                           | Mon 7/10/2006 3:45 PM  | 3 KB  | 8       |  |  |  |
| 🍠 Tasks                                                      | 🖾 🛯 Kroenert, Ross                                      | RE: help                                                    | Mon 7/10/2006 2:23 PM  | 61 KB | 2       |  |  |  |
|                                                              |                                                         |                                                             |                        |       |         |  |  |  |
|                                                              |                                                         |                                                             |                        |       |         |  |  |  |
| 🖂 Inbox                                                      | loday's broadcast:                                      |                                                             |                        |       |         |  |  |  |
| Calendar                                                     | a Job Destinue                                          |                                                             |                        |       |         |  |  |  |
| 9 Cartanta                                                   | Job Postings     De De de La character Managiel Carrier |                                                             |                        |       |         |  |  |  |
|                                                              | Rev. Ur. Altred Freitag Memorial Service                |                                                             |                        |       |         |  |  |  |
| V Tasks                                                      |                                                         |                                                             |                        |       |         |  |  |  |
| Public Folders                                               |                                                         |                                                             |                        |       |         |  |  |  |
| Rules                                                        | From Human Resources:                                   |                                                             |                        |       |         |  |  |  |
| Coptions                                                     |                                                         |                                                             |                        |       |         |  |  |  |
| 🖹 📄 🔁 🔂 Internet                                             |                                                         |                                                             |                        |       |         |  |  |  |
|                                                              |                                                         |                                                             |                        |       |         |  |  |  |

|                      | DO NOT REPLY TO THE WEBMASTER                                                      |
|----------------------|------------------------------------------------------------------------------------|
| Inbox                | Today's broadcast:                                                                 |
| Calendar<br>Contacts | <ul> <li>Job Postings</li> <li>Rev. Dr. Alfred Freitag Memorial Service</li> </ul> |
| 💙 Tasks              |                                                                                    |
| Rules                | <u>From Human Resources:</u>                                                       |
|                      |                                                                                    |

5. To change your password click on the "options" button in the bottom left hand corner.

6. Scroll down the page until you find the "Password" section and click the "Change Password" button.

| Contact O             | ptions                                                   |  |
|-----------------------|----------------------------------------------------------|--|
| 8=                    | Check names first in:<br>Global Address List<br>Contacts |  |
| Password              |                                                          |  |
| R                     | Change Password                                          |  |
| Recover Deleted Items |                                                          |  |

7. In the new window that pops open, fill the Domain space as "CUI", the account space as your username to log onto windows, and then your old and new password.

| 🧐 https://swebmail.cui.edu - IIS - Authentication 🔳 🗖 🗙            |                          |                    |  |  |
|--------------------------------------------------------------------|--------------------------|--------------------|--|--|
| Internet Service<br>Manager<br>for Internet Information Server 6.0 |                          |                    |  |  |
| Domain                                                             | CUI                      |                    |  |  |
| Account                                                            | swisherj                 |                    |  |  |
| Old password                                                       | kololololololololok      |                    |  |  |
| New password                                                       | yalalalalalalalalalalala |                    |  |  |
| Confirm new passw                                                  | ord                      |                    |  |  |
| OK Cancel                                                          | Reset                    |                    |  |  |
| Done                                                               |                          | 🔒 swebmail.cui.edu |  |  |

8. If everything is done correctly you will receive a window similar to the one below.

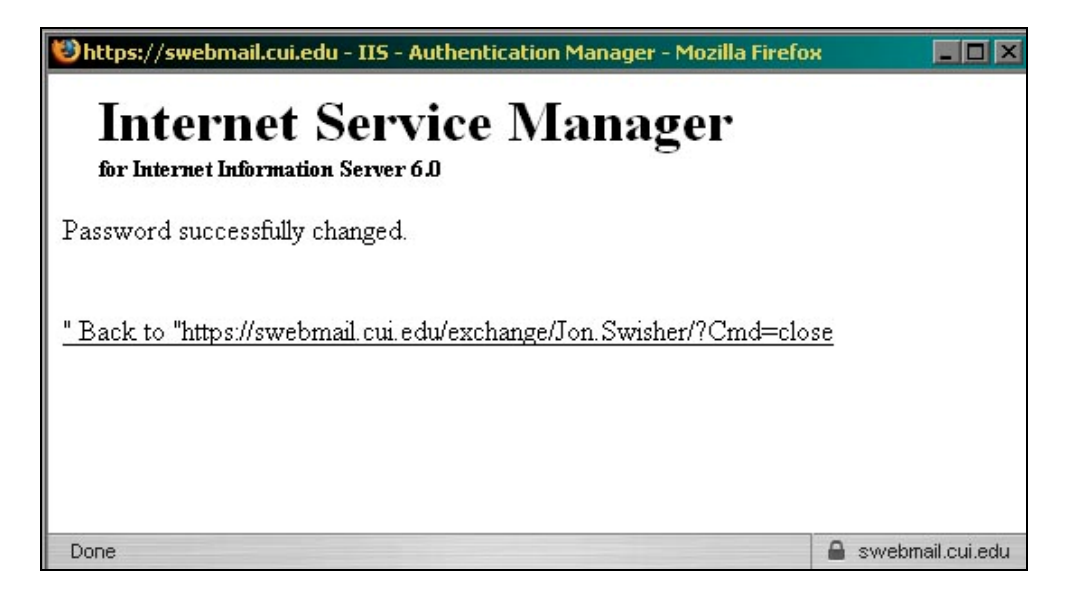

Please remember that changing your password in webmail will also change your password to log into a computer on the Concordia network.